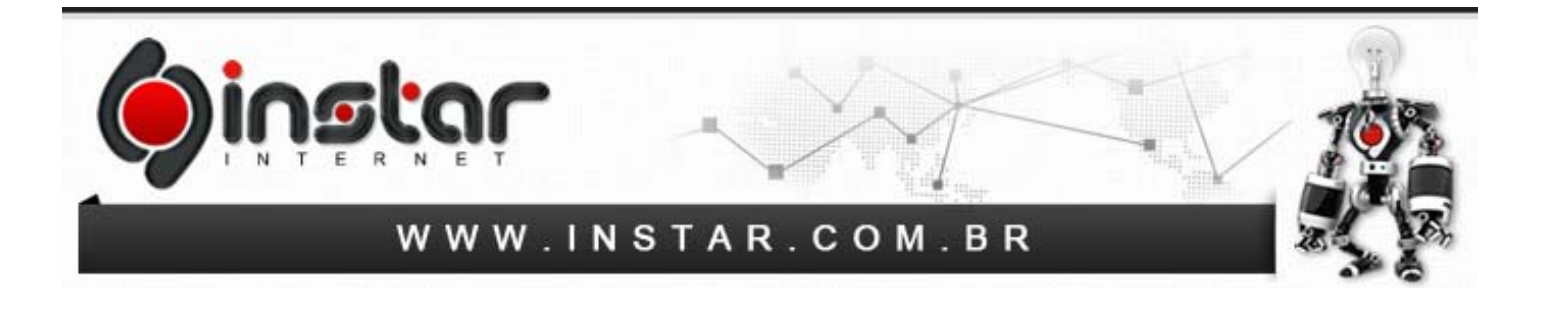

## INCLUSÃO DE CABEÇALHO DE E-MAIL NO WINDOWS LIVE MAIL

Para efetuar a inclusão do cabeçalho de e-mails no Windows Live Mail, os seguintes procedimentos devem ser seguidos:

1° Passo - Na barra de ferramentas no menu superior do Windows Live Mail clique na opção "Arquivo".

| 🗐 l 🔒 🖉              | À 📑 = 🛛             |            |                      |         | Caixa de Entrada - Windows Live Mail |                      |            |                         |                            |                   |               |                |               |                      |                      |        |
|----------------------|---------------------|------------|----------------------|---------|--------------------------------------|----------------------|------------|-------------------------|----------------------------|-------------------|---------------|----------------|---------------|----------------------|----------------------|--------|
| Arquivo              | Início              | Pastas     | Exibir               | Contas  |                                      |                      |            |                         |                            |                   |               |                |               |                      |                      |        |
|                      | P.                  |            | 0                    | X       |                                      |                      |            | 8                       |                            |                   |               | Sinalizar      | Copiar para   |                      |                      | 3      |
| Mensagem<br>de email | Email com<br>imagem | Itens<br>• | Lixo<br>eletrônico • | Excluir | Responder                            | Responder<br>a todos | Encaminhai | Mensagem<br>instantânea | Adicionar ao<br>calendário | Não lido/<br>lido | Mover<br>para | ar Codificação | A Localizar - | Enviar/<br>Receber • | Trabalhar<br>offline | Entrar |
|                      | Novo                |            | Exclu                | ir      |                                      | Resp                 | onder      |                         |                            |                   | A             | ções           |               | Ferran               | ientas               |        |

**2° Passo -** Após clicar no menu Arquivo será exibido algumas opções para selecionar conforme exibido na imagem abaixo, acesse a opção "**Opções**" e logo após selecione "**E-mail**".

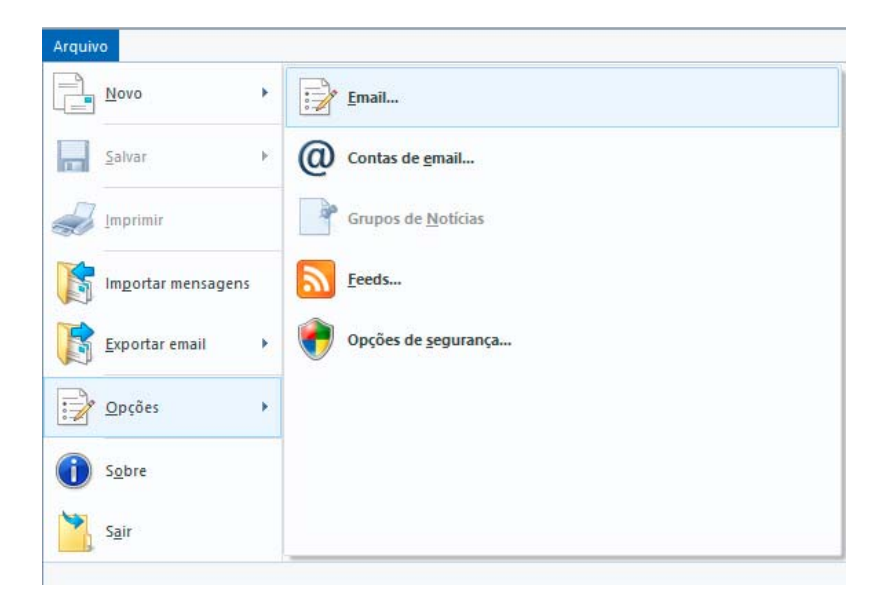

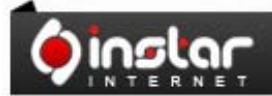

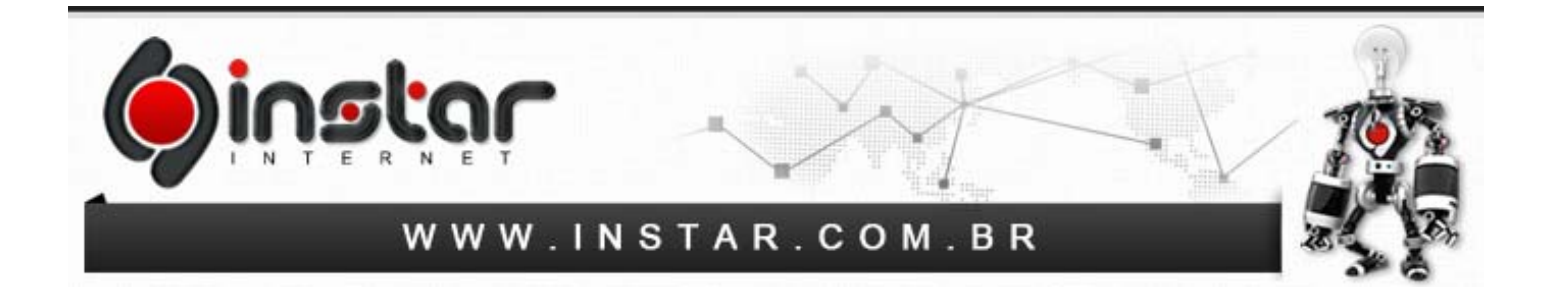

**3º Passo -** Assim que clicar na opção solicitada acima, irá ser exibida uma caixa de diálogo conforme mostra a imagem abaixo, basta clicar em **"Nova"** para prosseguir.

|               |                                                     | Opções                                           |                                    | ?                      |
|---------------|-----------------------------------------------------|--------------------------------------------------|------------------------------------|------------------------|
| Geral         | Leitura                                             | Confirmações                                     | Enviar                             | Redação                |
| Assinaturas   | Verifi                                              | car ortografia                                   | Conexão                            | Avançado               |
| Configurações | de assinatura<br>dicionar assinati<br>Mão adicionai | uras a todas as mensa<br>r assinaturas a resposi | agens enviadas<br>tas e encaminhan | nentos                 |
| Ass           | inatura nº1                                         | Assinatura pad                                   | rão                                | Nova                   |
|               |                                                     |                                                  | F                                  | Remover                |
|               |                                                     |                                                  | R                                  | enomear                |
|               | to                                                  |                                                  | Definir<br>Av                      | como Padrão<br>vançado |
| () Arq        | uivo                                                |                                                  | P                                  | rocurar                |
|               |                                                     |                                                  |                                    |                        |
|               |                                                     | ОК                                               | Cancela                            | r Aplicar              |

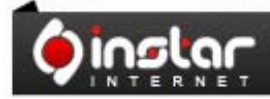

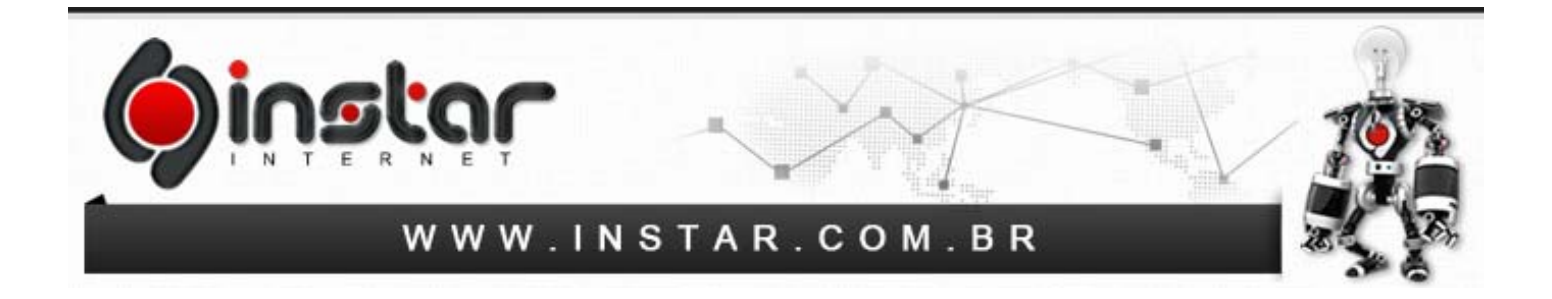

4º Passo - Após clicar em Nova, basta selecionar a opção "Arquivo" e em seguida a opção "Procurar" conforme mostrado abaixo.

| Caml             | 1 alture                                         | Canfinnantia                                 | Enviro                              | Dades                    |
|------------------|--------------------------------------------------|----------------------------------------------|-------------------------------------|--------------------------|
| Geral            | Leitura                                          | Contintações                                 | Enviar                              | Redação                  |
| Assinduras       | Venti                                            | car ortografia                               | Conexao                             | Avançado                 |
| ionfigurações d  | e assinatura<br>cionar assinati<br>Não adicionai | uras a todas as mens<br>assinaturas a respos | agens enviadas<br>stas e encaminhar | nentos                   |
| ssinaturas —     |                                                  |                                              |                                     |                          |
| Assin            | atura nº1                                        | Assinatura pad                               | drão                                | Nova                     |
| -                |                                                  |                                              |                                     | Remover                  |
|                  |                                                  |                                              | F                                   | Renomear                 |
| ditar assinatura | D                                                |                                              | Defini                              | r como Padrão<br>vançado |
|                  | ivo                                              |                                              | F                                   | rocurar                  |
| ) Arqui          |                                                  |                                              | 5                                   |                          |
| ) Arqui          |                                                  |                                              | 3                                   |                          |

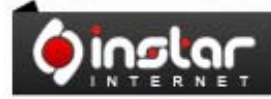

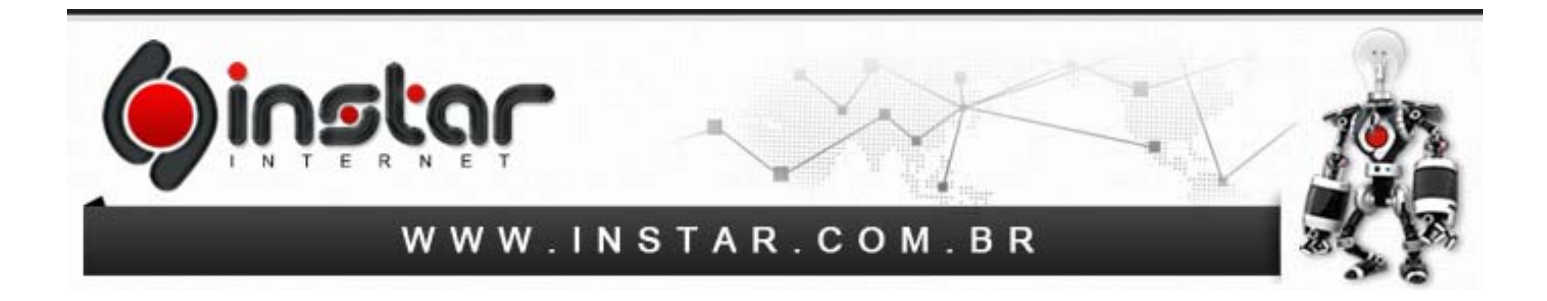

**5° Passo -** Ao acessar a opção para procurar ele irá abrir a janela no Windows para localizar o arquivo com sua assinatura em seu computador, basta localizar a pasta e no campo "**Nome**" digite a opção "\*" conforme mostrado abaixo, pois assim ele irá listar o arquivo de sua assinatura, após isto selecione sua assinatura e clique em "**Abrir**".

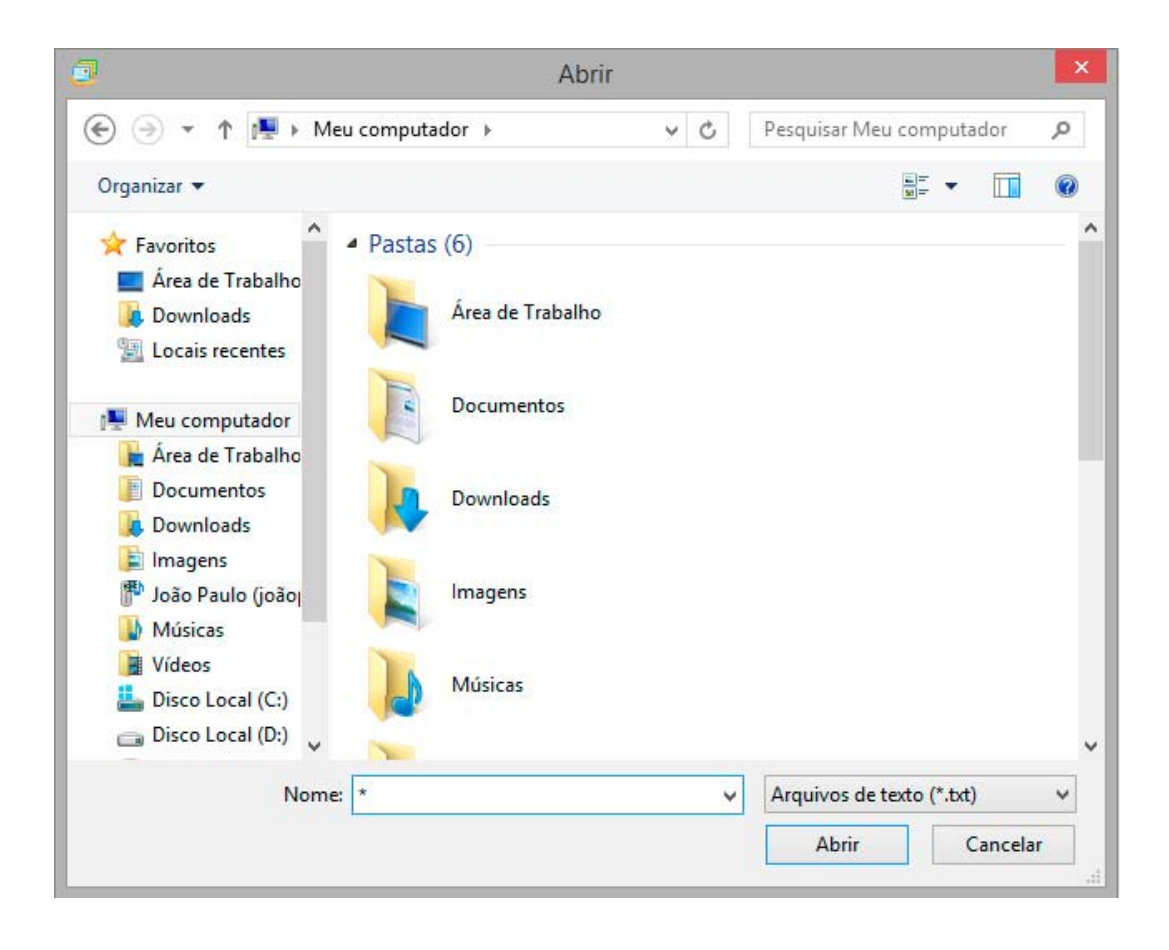

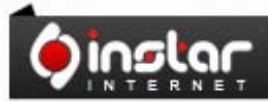

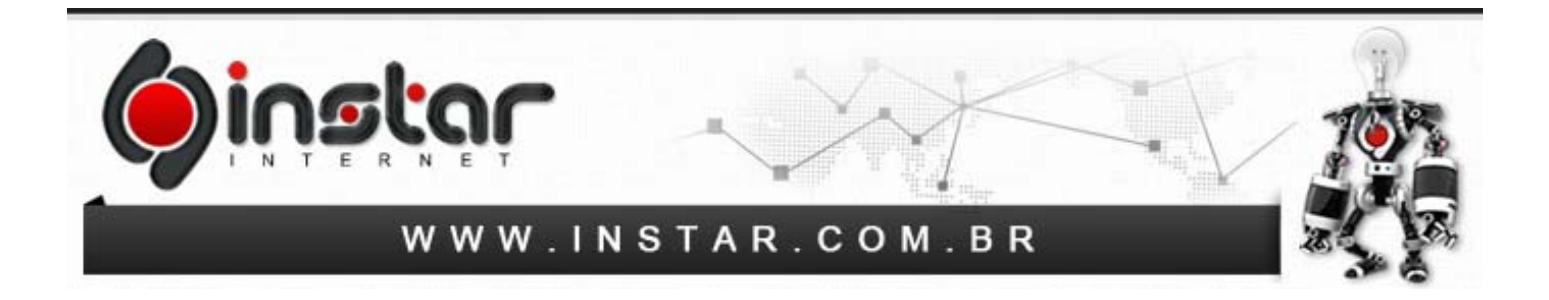

6° Passo - Assim que o arquivo de sua assinatura estiver selecionado, basta marcar a opção "Adicionar assinaturas a todas as mensagens enviadas" e desmarcar a opção "Não adicionar assinaturas a respostas e encaminhamentos" conforme mostra a imagem abaixo.

| Carral           | 1 - 3         | Carlina              | 2          | Caudan   | Dada - "-   |
|------------------|---------------|----------------------|------------|----------|-------------|
| Assisturas       | Leitura       | Leitura Confirmações |            |          | Redação     |
| Assiliatulas     | venti         | car ontografia       | Lone       | xao      | Avançado    |
| onfigurações de  | assinatura    |                      |            |          |             |
| Adic             | ionar assinat | uras a todas as mer  | nsagens e  | nviadas  |             |
|                  | Vão adiciona  | r assinaturas a resp | ostas e en | caminham | entos       |
|                  |               |                      |            |          |             |
| sinaturas        |               |                      |            | 1        |             |
| Assina           | itura nº1     | Assinatura p         | adrão      |          | Nova        |
|                  |               |                      |            | R        | emover      |
|                  |               |                      |            |          |             |
|                  |               |                      |            | He       | enomear     |
|                  |               |                      |            | 1        |             |
| litar assinatura | 3<br>         |                      |            | . 25     |             |
| ) () Texto       |               |                      |            | Definir  | como Padrão |
|                  |               |                      |            | Ava      | ancado      |
|                  |               |                      |            |          |             |
|                  |               |                      |            | -        |             |
| Arquiv           | 10            |                      |            | Pr       | ocurar      |
|                  |               |                      |            |          |             |
|                  |               |                      |            |          |             |
|                  |               |                      |            |          |             |
|                  |               |                      |            |          |             |
|                  |               |                      |            |          |             |
|                  |               |                      |            |          |             |

Clique em **APLICAR** e logo após clique em **OK** e assim a sua assinatura já estará pronta para ser utilizada em seu Windows Live Mail.

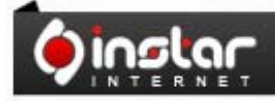

A SOLUÇÃO QUE VOCÊ QUER COM A TECNOLOGIA QUE VOCÊ PRECISA!